## セット帳票

| 1. | 概要                                  | 2 |
|----|-------------------------------------|---|
| 2. | 定義方法                                | 4 |
|    | 2-1. Job ファイルの作成                    | 4 |
|    | 2-2. Form ファイルの確認                   | 7 |
|    | 2-3. 入力データ                          | 8 |
|    | 2-4. データマッピング                       | 8 |
|    | 2-4-1. 入力データが Text ファイル、CSV ファイルの場合 | 9 |
|    | 2-4-2. 入力データが XML ファイルの場合1          | 0 |
|    | 2-4-3. 入力データがデータベースの場合1             | 1 |
|    | 2-5. プレビュー確認1                       | 2 |

## 1. 概要

セット帳票機能は特殊なマルチフォーム機能です。

同一データを複数のフォームに割り当て、1つのセットとして出力します。変数名を全Form ファイルで共通とすることで、マッピングした1箇所のデータを全てのFormファイル上に表 示することができます。

a, b, c という3種類のフォームを持つセット帳票に対して、A, B, C の3件分の入力データが与 えられた場合、以下の順序で出力処理を行います。

フォーム a、入力データ A
 フォーム b、入力データ A
 フォーム c、入力データ A
 フォーム a、入力データ B
 フォーム b、入力データ B
 フォーム c、入力データ B
 フォーム a、入力データ C
 フォーム b、入力データ C
 フォーム b、入力データ C
 フォーム c、入力データ C

図:イメージ

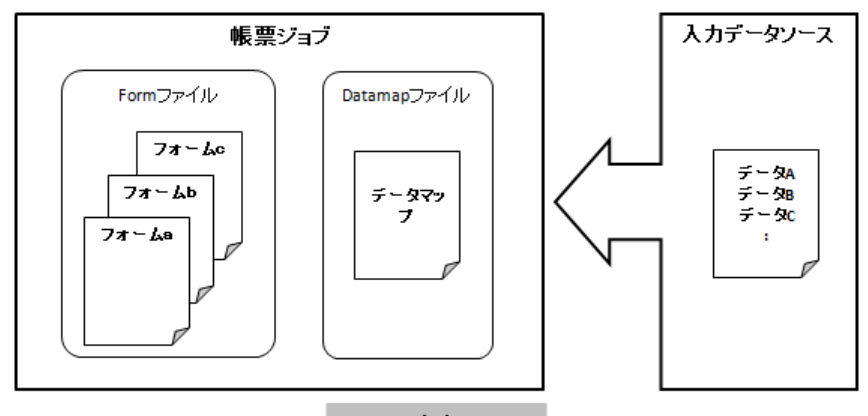

出力

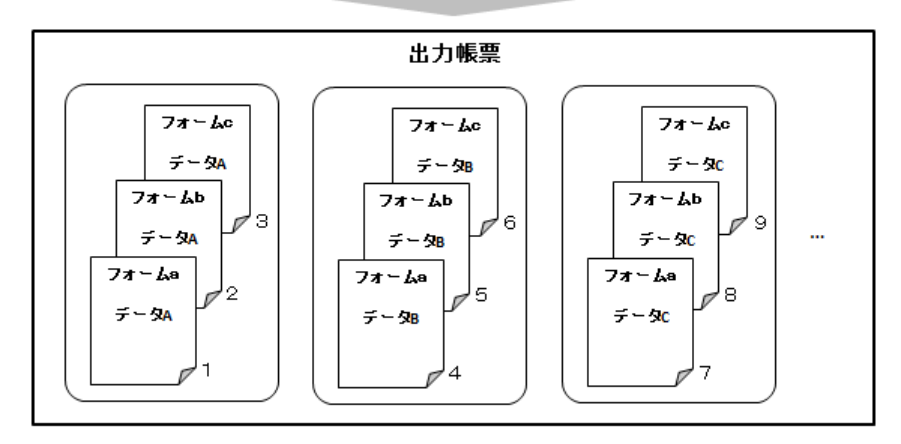

1ページ分の入力データ1件に対し、フォームa、b、cを一つのセットとして出力します。 このようにA,B,Cの3件分の入力データが与えられた場合は、3セット計9ページ分の帳票が 出力されます。

このセット帳票機能は、複写式のような伝票形式の帳票を出力する際に非常に効果的です。

## 2. 定義方法

セット帳票機能を利用するための作業の流れは通常の帳票作成と同様で、以下のようになりま す。

\* 出力ジョブの定義

\* フォームレイアウトの設計

\* データマッピングの定義

\* 帳票出力

帳票サンプルを使用してセット帳票機能を利用した帳票の作成手順と定義方法について説明し ます。帳票サンプルに使用する帳票資源ファイルは、″帳票資源フォルダー¥tut¥set″に用意 されています。

帳票資源フォルダーはマネージャーの [ ヘルプ ] − [ バージョン情報 ] − [ バージョン情報詳細 ] で確認できます。

※ Datamap ファイルは CSV データ形式と XML データ形式の 2 種類が用意されてますので、いず れかを使用してください。入力データファイルには Datamap ファイルで定義した形式のファイ ルを使用してください。

今回使用する帳票サンプルの全体の構成イメージは以下のようになります。

図:構成イメージ

| ジョブ     | ジョブユニット | フォーム                     | データマップ  | 入力データ           |
|---------|---------|--------------------------|---------|-----------------|
| setform |         | meisai_fin<br>nouhin_fin | set_fin | set.csv/set.xml |

セット帳票の特徴として、複数のフォームに対して1つのデータマップでデータマッピングを 行います。データマップにはジョブユニットに登録されているすべてのフォームの変数がイン ポートされています。

2-1. Job ファイルの作成

セット帳票とする帳票ジョブを作成します。初めに Job ファイルの作成を行います。

#### ♦♦ 操作 ♦♦

マネージャーを起動して、ディレクトリツリーから ″ 帳票資源フォルダー ¥tut¥set″ を参照します。 ツールボタン [ ジョブ新規作成 ] をクリックします。

ジョブの新規作成ダイアログが表示されます。

## ◆◆ 操作 ◆◆

帳票名に "セット帳票"、Job ファイル名に "setform"(※)と入力します。
 ジョブ新規作成後に Form エディターを開く]チェックボックスのチェックを外します。
 [OK] ボタンをクリックします。
 ※チュートリアルで同名の帳票を作成済の場合は別名を設定して下さい。

<u>図:ジョブの新規作成ダイアログ</u>

| ジョブの新規作   | <b>F成</b>                          |
|-----------|------------------------------------|
| 作成するジャフ   | の標葉名、ジャフウァイル名、記述(ジャブの説明)を指定してください。 |
| ショブ種別:    | 標準                                 |
| 帳票名:      |                                    |
| ジョブファイル名: | setform                            |
| 記述:       |                                    |
| □ジャブ新シ    | 現作成後、FormIディタを開く                   |
|           | OK キャンセル                           |

Job ファイルの新規作成が行われ、空の Form ファイルと Datamap ファイルが用意されました。 現在定義されている空の Form ファイルと Datamap ファイルを、サンプルとして用意されてい る Form ファイルと Datamap ファイルに置き換えます。

## ♦♦ 操作 ♦♦

ツールボタン[ジョブ詳細]をクリックします。 ジョブ詳細画面において[ID]"001"行をダブルクリックします。

<u>図:ジョブ詳細画面</u>

| C CrastelForm V12 Zi-V H-                                                                                                    |                                                                                                    |                                              |                                             |                                             | - n v        |
|----------------------------------------------------------------------------------------------------|----------------------------------------------------------------------------------------------------|----------------------------------------------|---------------------------------------------|---------------------------------------------|--------------|
|                                                                                                    |                                                                                                    |                                              |                                             | -                                           |              |
| 771%E 補集E 美行( 表示( 7-1/0) 設定()                                                                                                    | ∧1/7° (H)                                                                                                    |                                              |                                             |                                             |              |
| 1 1 1 2 2 2 2 2 2 2 2 2 2 2 2 2 2 2 2 2                                                                                                    | □     □     □     □     □     □     □     □     □     □     □     □     □     □     □     □     □     □     □     □     □     □     □     □     □     □     □     □     □     □     □     □     □     □     □     □     □     □     □     □     □     □     □     □     □     □     □     □     □     □     □     □     □     □      □      □      □      □      □      □      □      □      □      □      □      □      □      □      □      □      □      □      □      □      □      □      □      □      □      □      □      □      □      □      □      □      □      □      □      □      □      □      □      □      □      □      □      □      □      □      □      □      □      □      □      □      □      □      □      □      □      □      □      □      □      □      □      □      □      □      □      □      □      □      □      □      □      □      □      □      □      □      □      □      □      □      □      □      □      □      □      □      □      □      □      □      □      □      □      □      □      □      □      □      □      □      □      □      □      □      □      □      □      □      □      □      □      □      □      □      □      □      □      □      □      □      □      □      □      □      □      □      □      □      □      □      □      □      □      □      □      □      □      □      □      □      □      □      □      □      □      □      □      □      □      □      □      □      □      □      □      □      □      □      □      □      □      □      □      □      □      □      □      □      □      □      □      □      □      □      □      □      □      □      □      □      □      □      □      □      □      □      □      □      □      □      □      □     □     □     □     □     □     □     □     □     □     □     □     □     □     □     □     □     □     □     □     □     □     □     □     □     □     □     □     □     □     □     □     □     □     □     □     □     □     □     □     □     □     □    □     □     □     □     □     □     □     □     □     □     □     □     □    □     □    □    □    □    □ |                                              | ※ 約<br>環境<br>ジョブ<br>詳細<br>t                 | ■ ■ ■<br>ブリスト プレビュ- ファイノ<br>ード モード モ-       | ИЛР<br>Р     |
| 7°1075090- # ×                                                                                                    | 作業ディレクトリ: C:\ProgramData\Info                                                                                                    | tec¥CreateForm¥12¥work¥tut¥set               |                                             |                                             | ~ <b>(2</b>  |
| <ul> <li>⊕ fit.csv</li> <li>⊕ fit.tsbie</li> <li>⊕ fit.tsbie</li> <li>⊕ fit.tsbie</li> <li>⊕ fit.tsml (n</li> <li>⊕ fit.tsml (n<td>セット 観葉     ・・・・・・・・・・・・・・・・・・・・・・・・・・・・・・・・</td><td>「ユニット制作家」<br/>デーラメイン・タイズ/方向<br/>UniFixed A4/旅程</td><td>Fr-Allahn     AsiKhuri IMiKhuri     default</td><td>第名<br/>ネワアドル名<br/>改通印刷<br/>デフルト</td><td></td></li></ul> | セット 観葉     ・・・・・・・・・・・・・・・・・・・・・・・・・・・・・・・・                                                                                                    | 「ユニット制作家」<br>デーラメイン・タイズ/方向<br>UniFixed A4/旅程 | Fr-Allahn     AsiKhuri IMiKhuri     default | 第名<br>ネワアドル名<br>改通印刷<br>デフルト                |              |
| B. andf                                                                                                    |                                                                                                    |                                              |                                             |                                             |              |
| RepeatedTable                                                                                                    | 7*-97741021                                                                                                    |                                              |                                             |                                             | ά×           |
| H- m rpx                                                                                                    | 77414名                                                                                                    | 7 -9917 912                                  | 更新日時                                        | 774ル先頭30文字                                  |              |
| 😥 🧰 salary                                                                                                    | set.csv                                                                                                    | CSV 2517/î 슈                                 | 2021/04/28 15:30                            | # セット帳票サンプル CSV                             |              |
| e 🖕 set                                                                                                    | set.xml                                                                                                    | XML 4181/î 사                                 | 2021/04/28 15:30                            | xml version="1.0" encodir</td <td>ig="</td> | ig="         |
| B TestDataCreation                                                                                                    |                                                                                                    |                                              |                                             |                                             |              |
| 17.1                                                                                                    |                                                                                                    |                                              |                                             |                                             | CAP NUM SCRL |

ジョブユニットのプロパティダイアログが表示されます。

#### ♦♦ 操作 ♦♦

データマップ列の "setform" をダブルクリックして、"set\_fin.dmp" または "set\_fin.dmx" を選択し、[OK] ボタンをクリックします。

※ "set\_fin.dmp" は CSV データ形式、"set\_fin.dmx" は XML データ形式の Datamap ファイルです。 任意でいずれかのデータマップ形式を選択してください。なお、後述の「2-4. データマッピ ング」でそれぞれのデータマップ形式ごとの説明がありますので、データマップ形式に合わせてご覧ください。

[フォーム]に "meisai\_fin"、[データマップ]に "set\_fin" と表示されていることを確認し、[OK] ボタンをクリックします。

<u>図:ジョブユニットのプロパティダイアログ</u>

| » פר בבילסר הי דֿא                                                          | ×           |
|-----------------------------------------------------------------------------|-------------|
| 基本設定 用紙 印刷 印刷詳細<br>ジョンコニットID: 001<br>フォーム<br>meisai fin 参昭 1名               | 幸品          |
| 7 <sup>-</sup> →777*<br><u>7<sup>-</sup>→777*<br/>set_în<br/>CSV<br/>周辺</u> | itha<br>IFA |
|                                                                             | Ļ           |
| ОК                                                                          | キャンセル       |

以上で [ジョブユニット ID] "001" の編集が完了しました。ジョブユニットを2つ追加し、残り2つのフォームの定義を行います。

## ♦♦ 操作 ♦♦

[ジョブユニット作成]ボタンをクリックします。

ジョブユニットの作成ダイアログが起動します。

## ♦♦ 操作 ♦♦

ジョブユニットの作成ダイアログで [セット帳票] ラジオボタンを選択します。 [フォームファイル名]を初期値のまま、[OK] ボタンをクリックします。

図:ジョブユニットの作成ダイアログ

| ジョブ エニットの作成                                                                                                    | × |
|----------------------------------------------------------------------------------------------------|---|
| <ul> <li>⑦ 7ルチフォーム</li> <li>ŷイŋ 'ユニット(フォームファイルとデータアップファイル)を追加し、<br/>7ルチフォームを作成します。</li> <li>シイŋ 'ユニット名: setform_002</li> </ul>          |   |
| <ul> <li>○ セ小帳票</li> <li>☆3'シニーンヘト=フ3r-ムファ/ルだ追加し、セ小帳票を<br/>作成します。</li> <li>※表力?ジュントは利用できません。</li> <li>フォームファ/ル名: setform_002</li> </ul> |   |
| <ul> <li>○ 祥合表・マルチデータソース</li> <li>ジョフ・コニットにデータアッフラッイルを追加し、祥合表・<br/>マルチデータアースを作成します。</li> <li>D: 001 √</li> <li>データマッフウァイル名:</li> </ul>  |   |
| ОК <b>+</b> t>tel                                                                                                    |   |

ジョブユニットが1つ追加されます。同様の操作をもう一度行い、もう1つジョブユニットを 追加します。 ジョブユニットの追加後、ジョブユニットの編集ダイアログから "nouhin\_fin" と "seikyu\_fin" を定義していきます。

なお、セット帳票ではデータソースは一つですので、[ジョブユニット ID] "002" 以降の定義 では、フォームの項目のみを定義していきます。

#### ♦♦ 操作 ♦♦

フォーム項目にある [参照] ボタンをクリックし、"nouhin\_fin.hst" と "seikyu\_fin.hst" のフォーム をそれぞれジョブユニット "002" とジョブユニット "003" へ定義します。

3つのフォームの定義が完了すると、以下のようになります。

図:ジョブ詳細

| 1  | Zy⊦¢<br>╋ ŷ | 帳票<br>і͡]) ユニット作成 │ | 💥 ショブユニット削除 |                | 」   👃下ヘ               | <ul> <li>✓</li> <li>●</li> <li>●</li></ul> | 帳票名<br>ショフファイル名 |       |
|----|-------------|---------------------|-------------|----------------|-----------------------|----------------------------------------------------------------------------------------------------|-----------------|-------|
| ID |             | 77-4                | データマッフ°     | <u>ም</u> ፦ቃቃብን | サイズ <mark>/</mark> 方向 | 給紙トレイ                                                                                                    | 排紙トレイ           | 両面印刷  |
|    | 001         | meisai_fin          | set_fin     | CSV            | A4/縦                  | default                                                                                                    | default         | デフォルト |
|    | 002         | nouhin_fin          |             |                | A4 / 縦                | default                                                                                                    | default         | デフォルト |
|    | 003         | seikyu_fin          |             |                | A4 / 縦                | default                                                                                                    | default         | デフォルト |
| <  |             |                     |             |                |                       |                                                                                                    |                 | >     |

以上で Job ファイルの作成は終了です。複数の Form ファイル "meisai\_fin"、 "nouhin\_fin"、 "seikyu\_fin" に対して1つの Datamap ファイル "set\_fin" が定義されています。これがセット 帳票の特有の定義形式です。

## 2-2. Form ファイルの確認

ジョブユニットの作成時に "meisai\_fin"(明細書)、"nouhin\_fin"(納品書)、"seikyu\_fin"(請 求書)と3つのフォームの定義を行いました。

ここでは、サンプル帳票で用意されているそれぞれのFormファイルの内容を確認します。なお、 これら3種類のFormファイルはほぼ同じレイアウトでデザインされています。

Form エディターを使用して各 Form ファイルの内容を確認します。

## ♦♦ 操作 ♦♦

ジョブ詳細画面からジョブユニットをクリックして選択し、ツールボタン[フォーム編集]をクリックします。

## 図: Form ファイル

|                                                                    | LAG N LAG AND AND AND AND AND AND AND AND AND AND |                                       |
|--------------------------------------------------------------------|---------------------------------------------------|---------------------------------------|
| 御請求額 <u>TOTAL_PRICE</u> (戦和)                                       | 200.4 CMLS                                        | 御護求額 TOTAL_PRICE INSIG                |
| danse mener                                                        |                                                   | 200 77/04                             |
| 727/6                                                              |                                                   | encas tizas                           |
| COLOR COLOR                                                        |                                                   |                                       |
|                                                                    |                                                   |                                       |
|                                                                    |                                                   |                                       |
|                                                                    |                                                   |                                       |
|                                                                    |                                                   |                                       |
|                                                                    |                                                   |                                       |
|                                                                    |                                                   |                                       |
|                                                                    |                                                   |                                       |
|                                                                    |                                                   |                                       |
|                                                                    |                                                   |                                       |
|                                                                    |                                                   |                                       |
|                                                                    |                                                   |                                       |
|                                                                    |                                                   |                                       |
| 2211<br>2007/7/ 22 05 75 25 20 20 20 20 20 20 20 20 20 20 20 20 20 | 22222 222                                         |                                       |
| ALLER AN AN ALLER CONS.                                            | ** UX                                             |                                       |
|                                                                    |                                                   |                                       |
| TEAL LANCES                                                        |                                                   | A+ 103                                |
| *gee121.22                                                         |                                                   |                                       |
|                                                                    |                                                   |                                       |
|                                                                    |                                                   |                                       |
|                                                                    |                                                   |                                       |
|                                                                    | · · · · · · · · · · · · · · · · · · ·             | · · · · · · · · · · · · · · · · · · · |

それぞれの Form ファイルはほぼ同じレイアウトでデザインされているのが確認できます。また、各 Form ファイルでは同名の変数オブジェクトが配置されていることが確認できます。

#### ♦♦ 操作 ♦♦

各 Form ファイルの内容の確認ができたら、Form エディターを終了します。

## 2-3. 入力データ

今回のセット帳票で使用する入力データには3件分のデータが用意されています。 "set.csv"(CSV データ形式)および "set.xml"(XML データ形式)です。 データマップの形式に合わせてデータファイルの内容を確認します。

## ♦♦ 操作 ♦♦

データリストからデータファイル名 ("set.csv" または "set.xml") をダブルクリックします。

Text エディターが起動します。

## ♦♦ 操作 ♦♦

データファイルの内容が確認できたら、Text エディターを終了します。

## 2-4. データマッピング

セット帳票として帳票の出力を行うには、Datamap ファイルを Form ファイルごとに用意する のではなく、すべての Form ファイル共通の Datamap ファイルを一つだけ用意します。 データマッピングの手順は、データマップ形式ごとに異なりますが、基本的には同じ作業にな ります。なお、サンプル帳票では既にデータマッピングが行われていますので、先ほどの Job ファイル作成時に定義した Datamap ファイルの内容を確認します。

## ♦♦ 操作 ♦♦

ジョブ詳細画面からジョブユニットをクリックして選択し、ツールボタン[データマップ編集]をク リックします。

データ形式に応じた Datamap エディターが起動します。

2-4-1. 入力データが Text ファイル、CSV ファイルの場合

それぞれのFormファイルに含まれている変数オブジェクトがすべてインポートされ、データマッピングされていることを確認してください。変数オブジェクトには、他のFormファイルに同名の変数オブジェクトが存在する変数オブジェクトと、そのFormファイル固有の変数オブジェクトの2種類があります。

なお、この帳票サンプルではそれぞれの Form ファイルに含まれる変数オブジェクトがインポー ト済みの状態ですが、新規にデータマッピングを行う場合は、それぞれのフォームから変数オ ブジェクトをすべてインポートする必要があります。

<< Tips >>

変数オブジェクトのインポートはDatamap エディターのツールメニュー[編集]-[変数の インポート]を選択し、対象のForm ファイルを選択します。選択したForm ファイルに含 まれる変数オブジェクトの一覧が表示されますので、内容を確認して変数オブジェクトの インポートを行ってください。

次に、Datamap エディターのデータマップ設定から改ページの設定を行います。 今回のサンプル帳票では 22 行のデータが1ページ分のデータとして行数で改ページを行うよ うに設定されています。

#### ♦♦ 操作 ♦♦

ツールメニュー[ファイル]-[データマップ設定]を選択します。
 [データマップ設定]ダイアログが表示されますので、[ページ]タブをクリックし、マッピング領域の[行数]と、改ページ処理の[行数で改ページ]チェックボックスを確認します。

#### 図:データマップ設定ダイアログ

| データマップ設定                                                                | × |
|-------------------------------------------------------------------------|---|
| 設定の種類(T): 現在のファイル設定 >                                                   |   |
| マピング9時域<br>行数(L): 22 本 桁数(L): 0 0<br>項目数(D: 20 全                        |   |
| 2女ベージク処理<br>▽2タスベーシフート(FFコート500h)で2タヘ <sup>ヘ</sup> ーシ´<br>▽1行数で2女ベーシ(0) |   |
| □はヘージンギではヘージ(R) 文字(S): ¥<br>※表わジェかが存在する場合は設定できません。                      |   |
|                                                                         |   |

行数での改ページが設定されている場合、1ページ分のデータの行数をマッピング領域の[行数]で設定します。

## ♦♦ 操作 ♦♦

内容の確認ができたら[キャンセル]ボタンをクリックし、Datamap エディターを終了します。

2-4-2. 入力データが XML ファイルの場合

それぞれのFormファイルに含まれている変数オブジェクトがすべてインポートされ、データマッピングされていることを確認してください。変数オブジェクトには、他のFormファイルに同名の変数オブジェクトが存在する変数オブジェクトと、そのFormファイル固有の変数オブジェクトの2種類があります。

なお、この帳票サンプルではそれぞれの Form ファイルに含まれる変数オブジェクトがインポー ト済みの状態ですが、新規にデータマップを作成する場合は、それぞれのフォームから変数オ ブジェクトをすべてインポートする必要があります。

 $\langle \langle Tips \rangle \rangle$ 

変数オブジェクトのインポートはDatamap エディターのツールメニュー[編集]-[変数の インポート]を選択し、対象のForm ファイルを選択します。選択したForm ファイルに含 まれる変数オブジェクトの一覧が表示されますので、内容を確認して変数オブジェクトの インポートを行ってください。

次に、Datamap エディターのデータマップ設定から改ページの設定を行います。 XML ファイルを使用する場合は、改ページ設定として「どの要素(タグ)以下を1ページ分のデー タとしてみなすか」という設定を行います。

今回のサンプル帳票の XML ファイル構造は以下のようになっています。

/doc

/person /...

「person」要素が一人分のデータ(レコード)となっていることが分かるかと思います。 そこで、この「person」要素に対して改ページの指定を行います。

※ XML での改ページ設定の詳細についてはマネージャーのメニュー [ ヘルプ ]-[ オンラインマ ニュアル ] から「3. 機能リファレンス」-「3.2 エディターの操作」-「XML 形式の Datamap エ ディター」の「3-3. XML での改ページ設定について」をご覧ください。

#### 図:XML ツリー

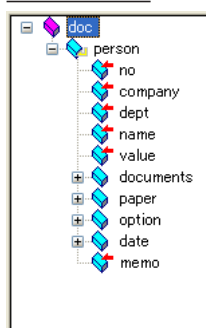

## ♦♦ 操作 ♦♦

ツールメニュー[モード]-[改ページ設定]を選択します。 改ページ設定モードに切り替わりますので、この状態で画面右側のXMLツリーから「person」要素を クリックします。「改ページ設定」ダイアログが表示されますので、改ページ設定を確認します。

#### 図: 改ページ設定ダイアログ

| 改^*>` 設定 🛛 🗙                            |  |
|-----------------------------------------|--|
| ロケーション(P): //doc/person                 |  |
| ☑改ヘ°シ*設定(S)                             |  |
| 種別(T): 要素の終了後、改ページ ~                    |  |
| 繰り返し数(0): 1 🔶                           |  |
| 1.1.1.1.1.1.1.1.1.1.1.1.1.1.1.1.1.1.1.  |  |
| ロケーションに示される要素の終了をキーとして、改ヘページを<br>行います。  |  |
|                                         |  |
| ~ · · · · · · · · · · · · · · · · · · · |  |
| OK キャンセル                                |  |

この改ページ設定では「person」要素の終了ごとに改ページが行われます。

#### ♦♦ 操作 ♦♦

内容の確認ができたら[キャンセル]ボタンをクリックし、Datamap エディターを終了します。

## 2-4-3. 入力データがデータベースの場合

今回の帳票サンプルではデータベースは使用していませんが、データベースを使用する場合も 他のデータマップ形式の場合と同様に、それぞれのフォームから変数オブジェクトをすべてイ ンポートする必要があります。

なお、データベースを使用する場合も他のデータマップ形式と同様に、改ページ設定として「何 レコード(何行分)を1ページ分のデータとしてみなすか」という設定を行います。

## <u>図:行数設定</u>

| 774ル設定                   |                              | ×           |  |  |
|--------------------------|------------------------------|-------------|--|--|
| ファイル名: ၭ                 | set_fin                      |             |  |  |
| 記述: 1                    | zット帳票(DB)                    |             |  |  |
| 作業ディレクトリ:                | C¥ProgramData¥Infotec¥Crea   | teForm¥12¥w |  |  |
| フォームファイル名:<br>meisai_fin | フォームファイル名:<br>meisai fin 参昭  |             |  |  |
| ペーシドテ数: [1               | べ <sup>6</sup> ージŸ亍费y: 100 ▲ |             |  |  |
| 区切り文字:                   |                              |             |  |  |
| <u>7</u> ~-              | -タベース設定 OK                   | キャンセル       |  |  |

## ♦♦ 操作 ♦♦

ツールメニュー[ファイル]-[ファイル設定]を選択します。 [ファイル設定]ダイアログが表示されるので、「ページ行数」の値を適切な値に設定します。

## 2-5. プレビュー確認

ここまで説明した内容で、セット帳票の基本的な設定は完了です。 それでは、実際に作成した Job ファイルとデータファイルを使用してセット帳票の出力結果を 確認します。

## ♦♦ 操作 ♦♦

Job ファイル "setform.sty"を選択し、ツールメニュー [実行]をクリックします。

テスト実行ダイアログが表示されます。

## <u>図:テスト実行ダイアログ</u>

| Create!Form Design V12                                                                  | ×                                         |
|-----------------------------------------------------------------------------------------|-------------------------------------------|
| ジョブファイル: setform_finisty<br>作業ディルクル: CX¥ProgramData¥Infotec¥CreateForm¥12¥work¥tut¥set  | 参照(5)                                     |
| 7 田/)56 オンウォン データベース Screeniatz<br>ID データマック名 データル(ア) データンース名<br>1 set_fin ICSV set.csv | (A)の代色(<br>(M)の代色(ベーマ<br>(①)余印筒<br>(①)余印筒 |
| 実行ランダ化ム<br>PDF HTML Excel O Rypage O Print                                              | O PrintStage                              |
| 実行コイント 71.2                                                                             | tt -ssettorm_tin.s 〜<br>閉じる               |

「データマップ名」に "set\_fin" が表示されていることを確認して下さい。

「データソース名」は「2-1. ジョブファイルの作成」で定義したデータマップ形式によって異なります。「データタイプ」が CSV の場合は "set\_fin.csv" が、XML の場合は "set\_fin.xml" が 表示されていることを確認してください。

もし、データマップ名が正しく表示されていない場合は、ジョブファイル "setform.sty" のジョ ブユニットの定義が正しく行われているか確認してください。また、データソース名が正しく 表示されていない場合は、「データマップ名」を選択し、[追加]ボタンからデータソースの 割り当てを行ってください。

それでは、実際にテスト実行を行ってセット帳票の出力結果を確認します。

♦♦ 操作 ♦♦

[実行ランタイム]-[PDF]-[Cast]のラジオボタンが選択されていることを確認して、[プレビュー] ボタンをクリックします。

Adobe Acrobat、もしくは Adobe Reader が起動して帳票出力イメージが表示されます。

データマップ形式が CSV の場合、Datamap ファイルには行数による改ページが設定されています。そのため、22 行ごとに改ページが行われ 3 件分のデータが出力されます。

データマップ形式が XML の場合、Datamap ファイルには要素の終了ごとの改ページが設定されています。そのため、設定された要素 "person"の終了ごとに改ページが行われ、3 件分のデータが出力されます。

1件のデータにつき、「明細書」「納品書」「請求書」の3ページが出力されるため、いずれのデー タマップ形式でも出力されるページ数は9ページになります。それぞれのページの上部中央に 出力される書類名および上部右側に出力されるNoはそれぞれ以下の通りです。

ページ目:明細書、No.00000
 ページ目:納品書、No.00000
 ページ目:請求書、No.00000
 ページ目:明細書、No.00001
 ページ目:納品書、No.00001
 ページ目:請求書、No.00001
 ページ目:請求書、No.00001
 ページ目:請求書、No.00002
 ページ目:納品書、No.00002
 ページ目:請求書、No.00002

図:セット帳票の出力結果(1ページ目から3ページ目)

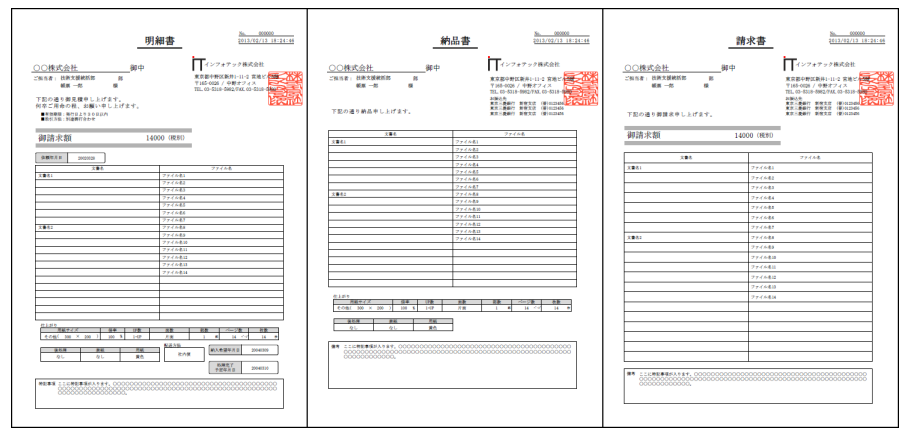

以上でセット帳票の作成手順と定義方法についての説明を終了します。

# Create!Form 12

セット帳票 第2版

発行日 発行者 2024 年 8 月 インフォテック株式会社